## **Zoom機能の使い方**

# 【スポットライト編】

Zoomにはビデオを固定する機能として、ピン留めとスポットライトがあります。まずピン留めとスポットライトの違いをご紹介します。

【ピン留め】

参加者自身の画面上でビデオを固定する方法で、他の参加者には 反映されません。

※参加者自身がピン留め(ビデオ固定)を行う方法は「聴覚障 害学生のためのオンライン授業ノウハウ集 —Zoom画面設定 一」の「基本的な表示方法の使い分け」をご覧ください。

#### 【スポットライト】

出席者が3名以上おり、ホストおよび共同ホストがスポットライト を設定することで、参加者が**スピーカービュー**で閲覧している時に、 ホストおよび共同ホストが設定した画面構成で閲覧が可能になります。 ただし、<u>参加者の機種により、表示人数が異なる</u>ことと、<u>ギャラリー</u> ビューでは反映されませんので、ご注意ください。

※表示人数について

パソコン:25名(設定を行うと49名まで可能となる) iPhone・Android:4名 iPad:16名(iPad Pro25名)

※ギャラリービューでは通常通り、参加者全員の様子を見ることが できます。ただし、ウェビナーを使用する場合は、参加者全員に 反映されますので、希望する画面構成で配信がすることができます。

このように同じビデオ固定でも、ピン留めとスポットライトでは、 反映される方法が変わります。特にスポットライトは、情報保障を行う 際などに活用できる機能です。

設定方法と活用例についてご紹介します。

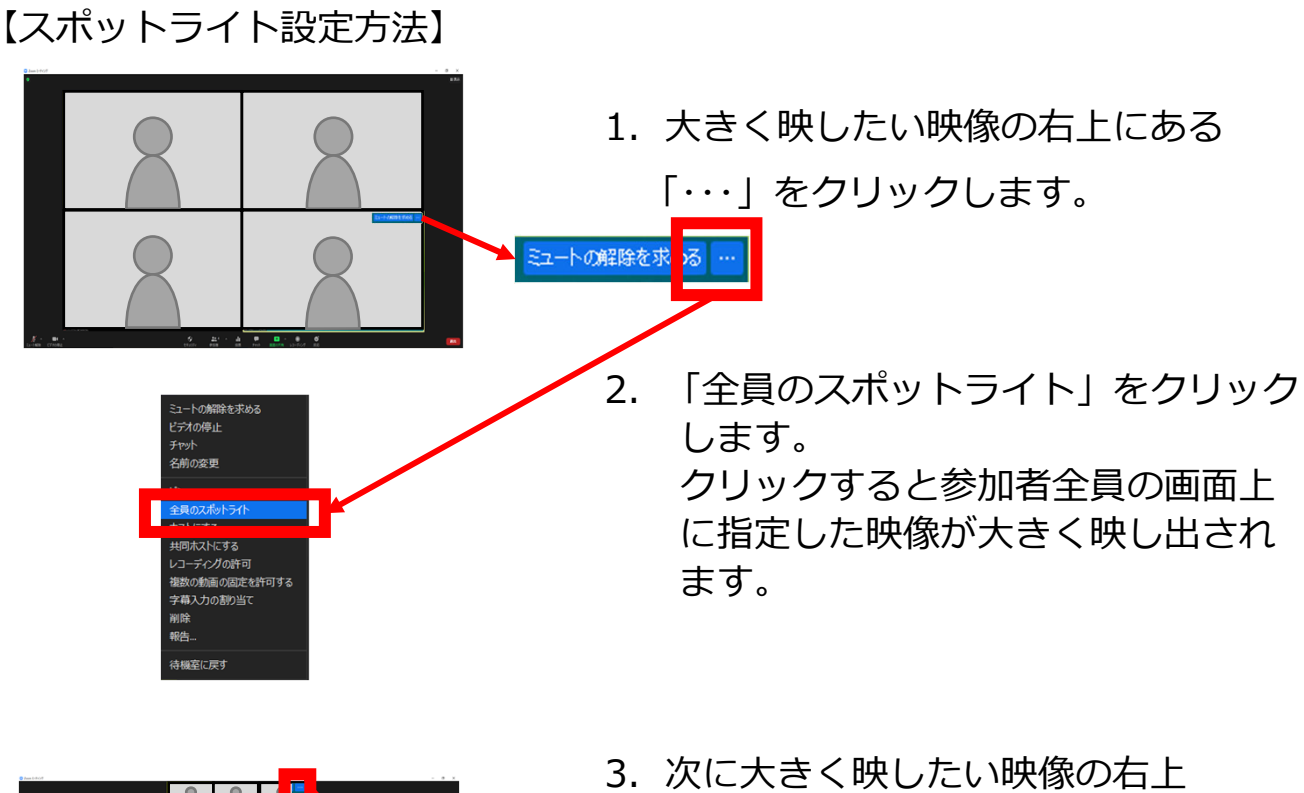

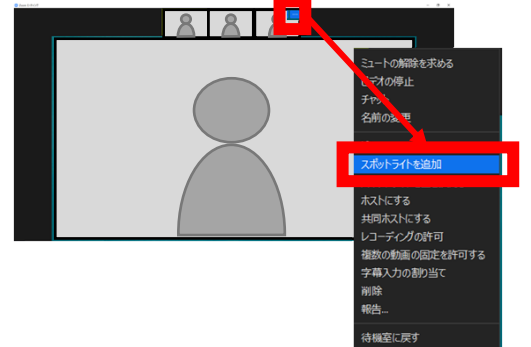

次に大きく映したい映像の右上
 「・・・」をクリックし、「スポット
 ライトを追加」をクリックすると
 追加することができます。

※ビデオ非表示になっている場合は スポットライトの設定は出来ません。

- 4. 表示順は左上→右上→左下→右下の順に追加されていきます。
- <2名>

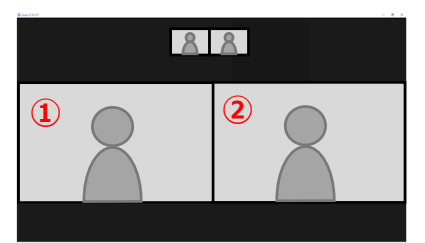

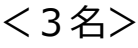

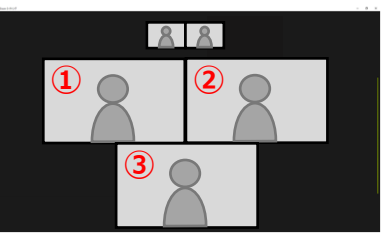

※Zoom画面のサイズによって下記の ような表示方法にすることもできます。

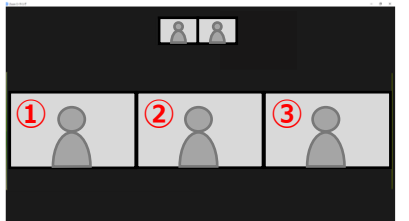

<4名>

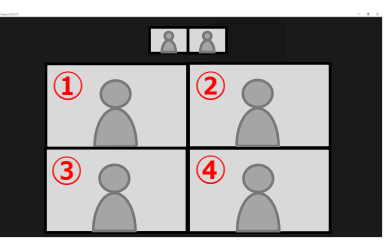

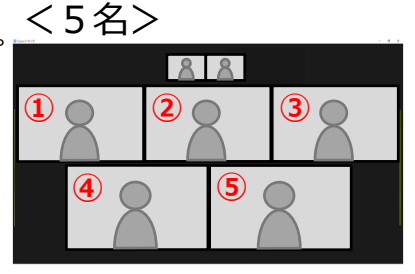

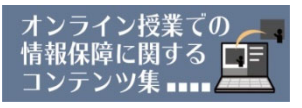

### <スポットライトの活用例>

1. 講師、手話通訳の映像を大きく配信したい

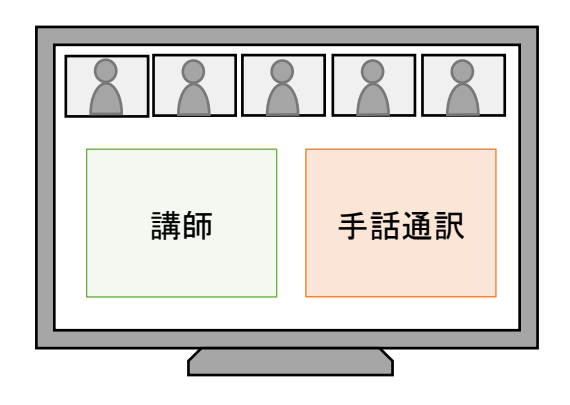

2. 講師、資料、手話通訳の映像を大きくし、手話通訳は途中で交代したい

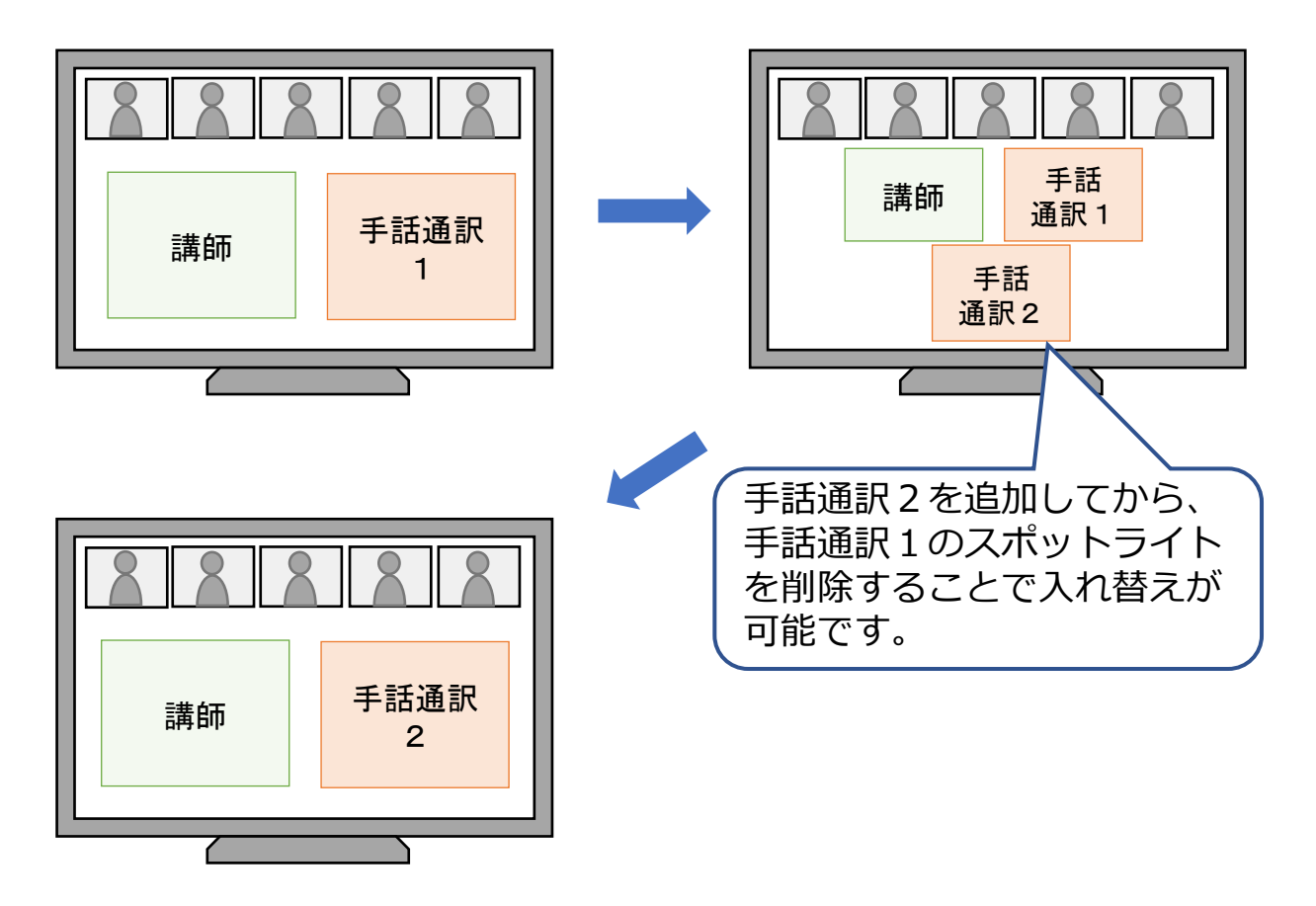

#### 【画面共有中にスポットライト設定した参加者映像を大きく表示する方法】

スポットライトを使用している時に画面共有を使用すると、スポットライト を設定した参加者の映像が小さく表示されます。参加者自身が左右表示モード の画面の設定を行うことでスポットライトの映像の大きさを変えることができ ます。ホストや共同ホストが調整を行っても、参加者には反映されません。

※以下、「聴覚障害学生のためのオンライン授業ノウハウ集 ―Zoom画面 設定―」の <u>3. 画面共有中に話者の映像を大きく表示する方法(左右表示</u> <u>モード)</u>より引用

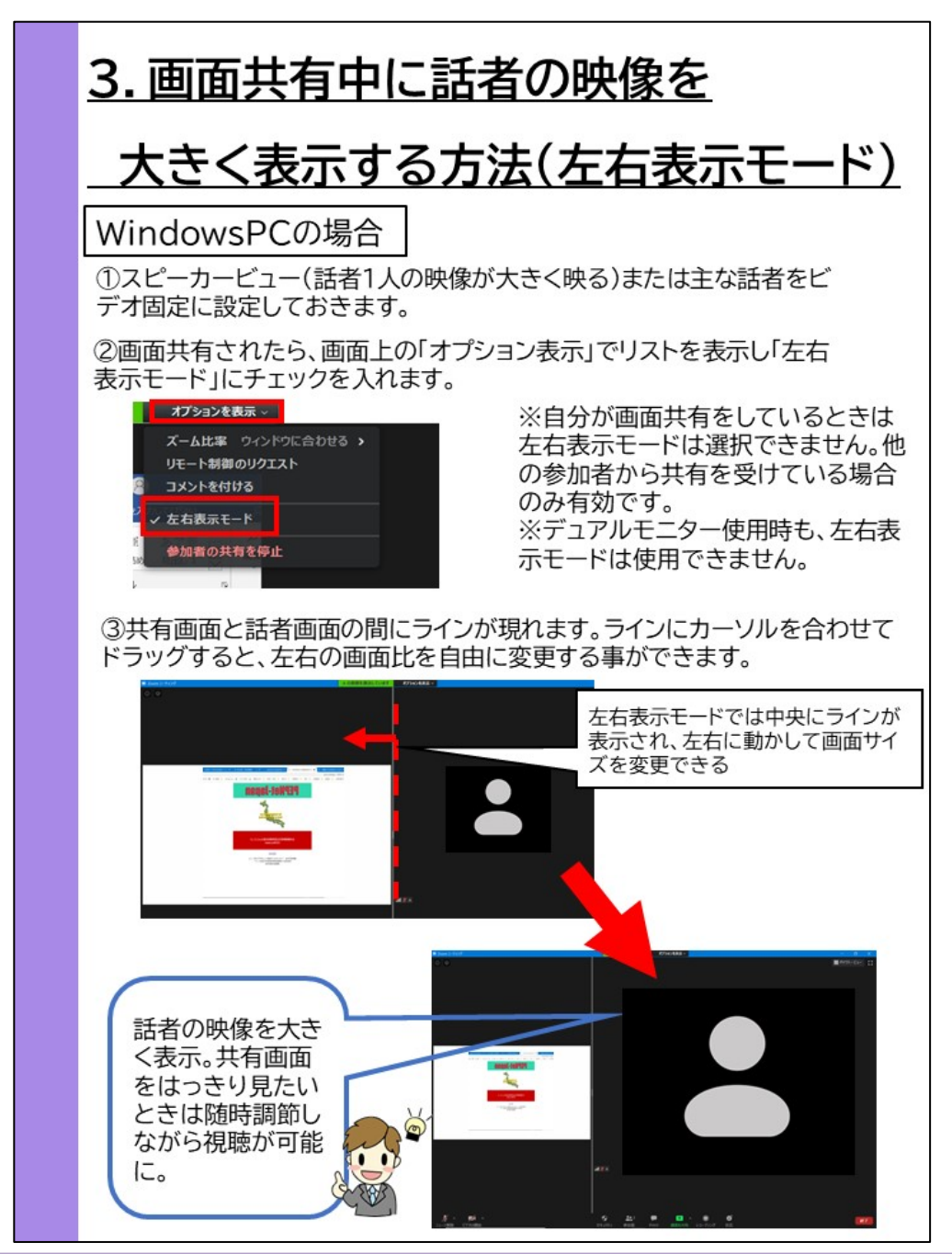

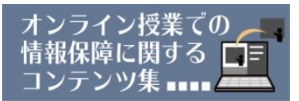

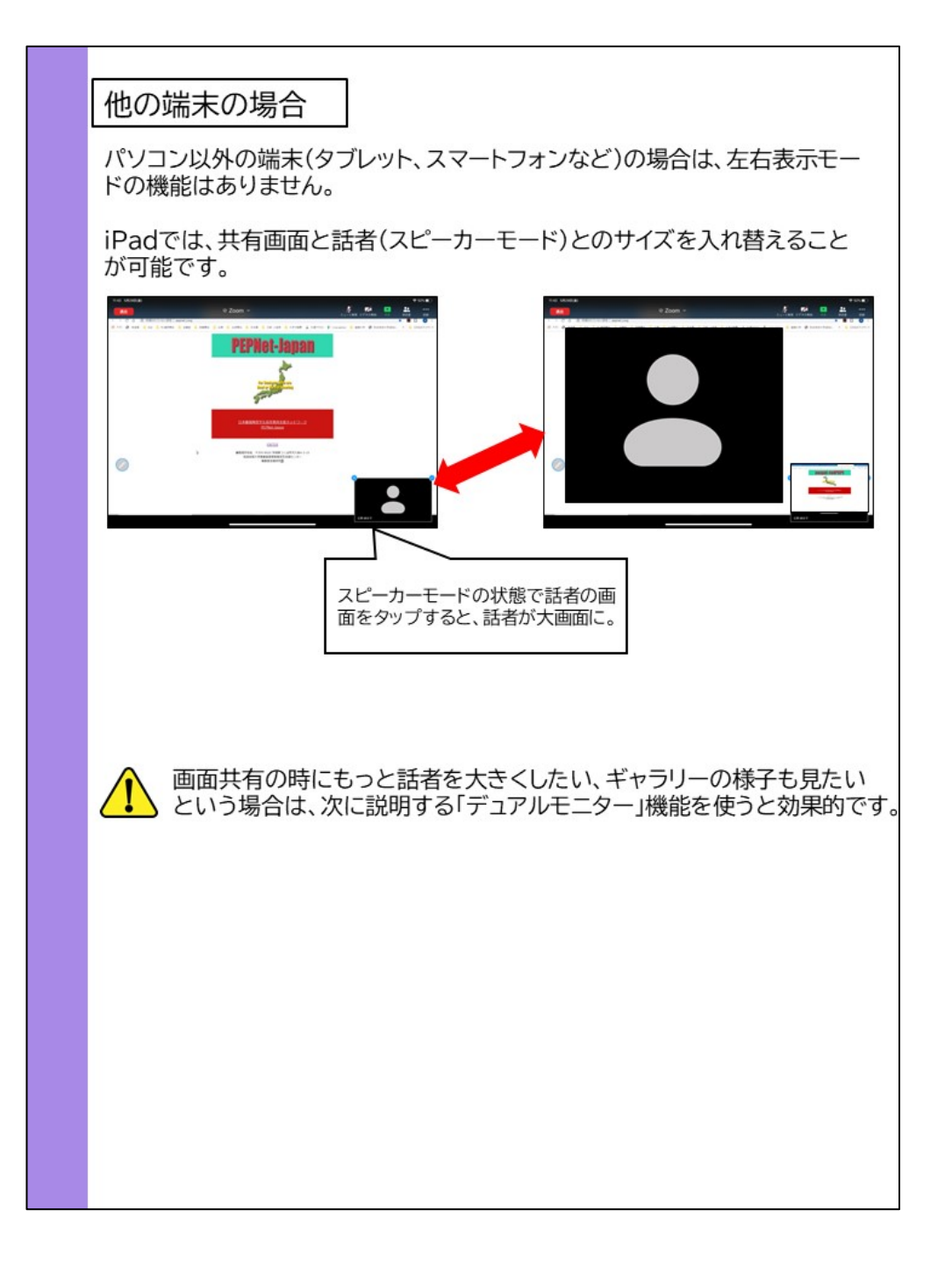